# Guia do usuário do Portal do Cliente KODAK

# Sumário

| Sumário 1                                         | 1 |
|---------------------------------------------------|---|
| Visão geral1                                      | 1 |
| Acessar o Portal do Cliente KODAK                 | 1 |
| Solicitar novo usuário1                           | 1 |
| Enviar solicitação1                               | 1 |
| Criar credenciais do Portal do Cliente            | 2 |
| Atualizar informações do usuário                  | 2 |
| Alterar informações do perfil                     | 2 |
| Alterar endereço de e-mail                        | 2 |
| Gerenciar aplicativos                             | 3 |
| Visualizar/remover aplicativos atuais             | 3 |
| Solicitar novos aplicativos                       | 3 |
| Visualizar/cancelar aplicativos solicitados       | 3 |
| Visualizar solicitações de aplicativos canceladas | 3 |

# Visão geral

Este guia do usuário fornece instruções para que os usuários do Portal do Cliente KODAK gerenciem suas contas e acessem os aplicativos fornecidos aos nossos clientes.

# Acessar o Portal do Cliente KODAK

Os usuários podem acessar o Portal do Cliente KODAK em https://customer.kodak.com

# Solicitar novo usuário

## Enviar solicitação

- 1. Acesse <u>https://customer.kodak.com</u>
- 2. Clique no link Solicitação de novo usuário
- Insira o endereço de e-mail da sua empresa (não seu endereço de e-mail pessoal) e clique em Avançar
  - a. Se você já possui uma conta, uma mensagem será exibida para informá-lo
- 4. Insira suas informações certificando-se de usar seu Endereço da empresa, não seu endereço pessoal, e clique em Avançar
- 5. Clique em um ou mais aplicativos aos quais você está solicitando acesso e clique em Enviar

Você receberá um e-mail de confirmação de seus dados enviados, juntamente com um número de solicitação para referência. Verifique se esse e-mail não vai parar na sua caixa de spam.

As solicitações geralmente são processadas em até 24 horas.

Você receberá um e-mail de aprovação para cada aplicativo solicitado com instruções adicionais para concluir a configuração da sua conta.

OBSERVAÇÃO: pode ser necessário tempo adicional para concluir a configuração de um aplicativo após o recebimento do e-mail de aprovação.

### Criar credenciais do Portal do Cliente

Se você ainda não tiver uma conta de convidado na Kodak, seu e-mail de aprovação de inscrição conterá instruções para criar uma.

- 1. Abra o e-mail de aprovação do aplicativo do Portal do Cliente KODAK
- 2. Clique em seu link de resgate exclusivo no e-mail que começa com https://login.microsoftonline.com/redeem? que o levará à Microsoft
- 3. Insira uma senha
- 4. Insira um nome de exibição
- 5. Clique em Avançar
- 6. Siga as instruções para encontrar e inserir seu código de verificação
- 7. Clique em Concluir
- 8. Conceda acesso ao Kodak AAD à sua conta clicando em Permitir quando solicitado

Depois de concluído, você será direcionado para o Portal do Cliente.

# Atualizar informações do usuário

## Alterar informações do perfil

Você pode fazer login na sua conta para atualizar as informações do perfil, como seu endereço e número de telefone.

- 1. Acesse o Portal do Cliente em customer.kodak.com.
- 2. Selecione Meu perfil na navegação suspensa localizada no canto superior direito da barra de menus.
- 3. Clique em "Editar".
- 4. Altere os valores para qualquer um dos campos.
- 5. Clique em "Salvar".

#### Alterar endereço de e-mail

Os endereços de e-mail não podem ser alterados. Uma nova conta deve ser criada.

- 1. Usando um navegador da Web, acesse <u>https://customer.kodak.com/s/login/SelfRegister</u> para criar uma nova conta usando seu novo endereço de e-mail.
- 2. Entre em contato com o administrador do Portal do Cliente para cancelar sua conta atual.

# Gerenciar aplicativos

Os usuários podem gerenciar os aplicativos aos quais têm acesso visualizando os aplicativos atuais, solicitando novos aplicativos, visualizando e cancelando aplicativos solicitados e visualizando solicitações de aplicativos cancelados.

- 1. Acesse o Portal do Cliente em customer.kodak.com.
- 2. Selecione Gerenciar aplicativos na navegação suspensa localizada no canto superior direito da barra de menus.

## Visualizar/remover aplicativos atuais

- 1. Clique na guia Aplicativos
- 2. Visualize a lista de seus aplicativos atuais
- 3. Clique nos aplicativos que deseja remover
- 4. Clique no botão Remover aplicativos

## Solicitar novos aplicativos

- 1. Clique na guia Aplicativos disponíveis
- 2. Visualize a lista de aplicativos que você pode solicitar
- 3. Clique nos aplicativos que deseja solicitar
- 4. Clique no botão Solicitar aplicativos

As solicitações geralmente são processadas em até 24 horas.

Você receberá um e-mail de aprovação para cada aplicativo solicitado com instruções adicionais.

OBSERVAÇÃO: pode ser necessário tempo adicional para concluir a configuração de um aplicativo após o recebimento do e-mail de aprovação.

## Visualizar/cancelar aplicativos solicitados

- 1. Clique na guia Aplicativos solicitados
- 2. Visualize os detalhes dos aplicativos solicitados
- 3. Clique nos aplicativos para os quais deseja cancelar a solicitação
- 4. Clique em Cancelar solicitação

## Visualizar solicitações de aplicativos canceladas

- 1. Clique na guia Solicitações canceladas
- 2. Visualize os detalhes das suas solicitações canceladas